# STARFISH Calendar Sharing with Outlook

### Instructions for Calendar Sharing in:

- Microsoft 365 Webmail
- Outlook 2019

In order for your appointments (busy time) to be imported into Starfish from your Outlook calendar, you must share your calendar with **starfishcalendar@cortland.onmicrosoft.com**. To do this, complete the appropriate steps below depending on what calendar application you are using.

## Calendar Sharing using Microsoft 365 Webmail

- 1. Open your webmail calendar
- 2. Select the Share > Calendar option

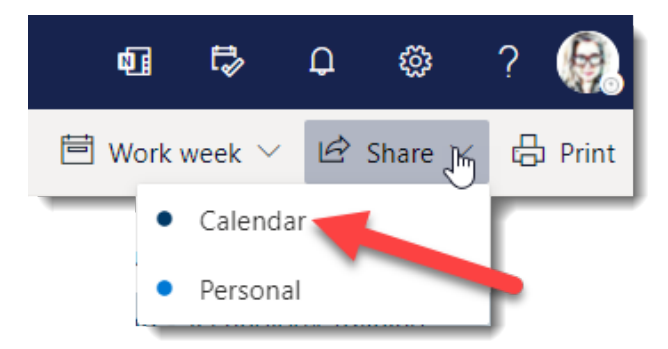

3. In the Sharing and Permissions box in the Calendar field enter the following email address for Starfish:

# Sharing and permissions × Calendar Send a sharing invitation in email. You can choose how much access to allow and change access settings any time. starfishcalendar@cortland.onmicrosoft.com Image: Cortland commicrosoft.com Inside your organization Share People in my organization Can view when I'm busy

starfishcalendar@cortland.onmicrosoft.com

- 4. Be sure that the 'Can view all details" option is selected from the dropdown list
- 5. Select Share

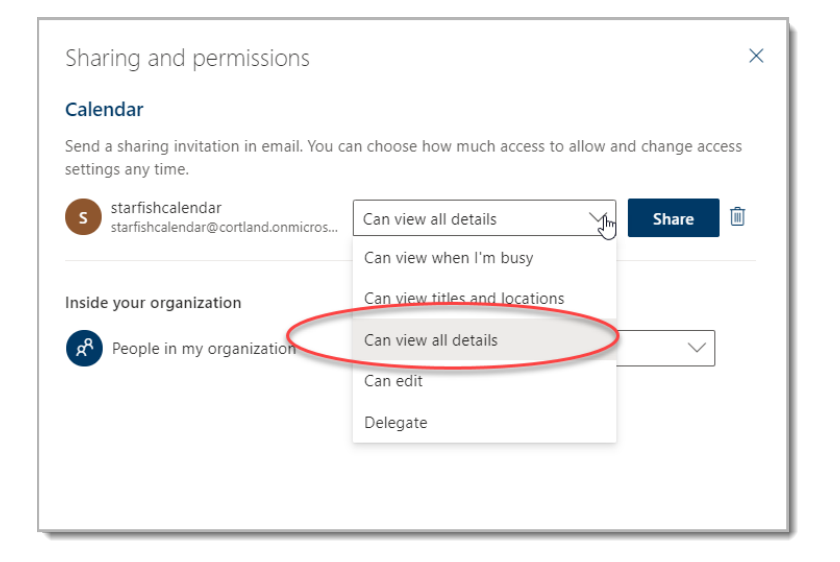

- 6. Verify that the Starfish calendar is listed under the Inside Organization list
- 7. Select the X in the top right corner of the Sharing and Permissions box to close

| Sharing and permissions                                        | ×                                                 |
|----------------------------------------------------------------|---------------------------------------------------|
| Calendar                                                       |                                                   |
| Send a sharing invitation in email. You can settings any time. | choose how much access to allow and change access |
| Enter an email address or contact name                         | Share                                             |
| Inside your organization                                       |                                                   |
| People in my organization                                      | Can view when I'm busy $\checkmark$               |
| starfishcalendar<br>starfishcalendar@cortland.onmicrosoft.co   | m Can view all details 🗸 🕯                        |
|                                                                |                                                   |
|                                                                |                                                   |

8. <u>Complete the integration in Starfish</u>

## Outlook 2019

- 1. Open your Outlook calendar
- 2. On the Home tab choose Calendar Permissions

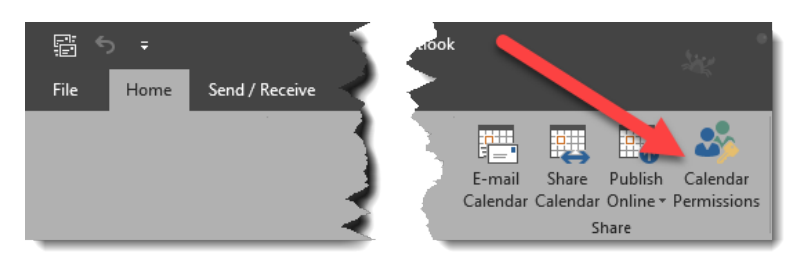

3. Select Add in the Calendar Properties dialog box

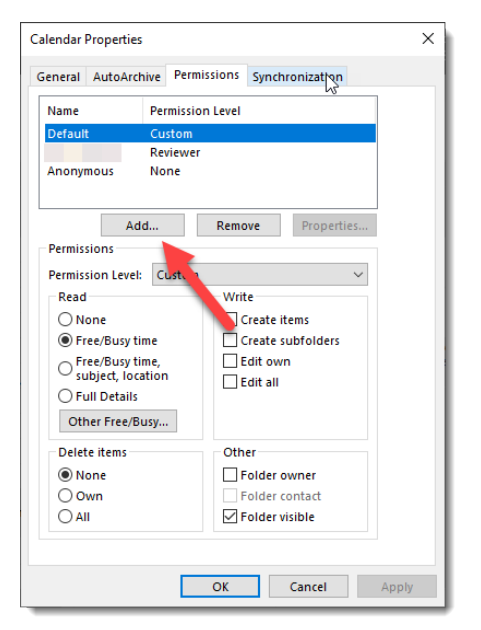

- 4. Select Starfish Calendar from the list in the Add Users box
- 5. Select the Add button at the bottom of the dialog box, then OK

|                                    |           | Address DOOK         |                        |            |      |
|------------------------------------|-----------|----------------------|------------------------|------------|------|
| starfish                           | Go        | Offline Global Addre | ss List - julia.morog@ | ✓ Advanced | Find |
| Name                               | Title     |                      | Business Phone         | Location   |      |
| 🚨 Starfish 😽                       | ,         |                      |                        |            | 1    |
| Starfish Calendar                  |           |                      |                        |            |      |
| Starfish Pilot Faculty             |           |                      |                        |            |      |
| 🚨 Starfish Webex                   |           |                      |                        |            |      |
| 🚨 Starla Dagley starla.dagley@co   | r Student |                      |                        |            |      |
| STAR-NY                            |           |                      |                        |            |      |
| 🚨 Starsheema Bernard starsheem     | Student   |                      |                        |            |      |
| Start Smart Facilitators           |           |                      |                        |            |      |
| Startup NY                         |           |                      |                        |            |      |
| Stavros Vigliotti stavros.vigliott | i Student |                      |                        |            |      |
| Stavroula Ragusa stavroula.rag     | Student   |                      |                        |            |      |
| Stefan Brown stefan.brown@c.       | Student   |                      |                        |            | - 1  |
| Stefan Horbanczuk stefan.horb      | Alumni    |                      |                        |            |      |
| 🚨 Stefan Reddick stefan.reddick    | . Alumni  |                      |                        |            |      |
| -                                  | Ctudant   |                      |                        |            |      |
| 🤶 Stefani Ingenito stefani ingenit | Simeri    |                      |                        |            |      |

3 | Page Last Update: 8/17/2021 6. In the Calendar Properties dialog box, in the Read group, select the Full Details radio button

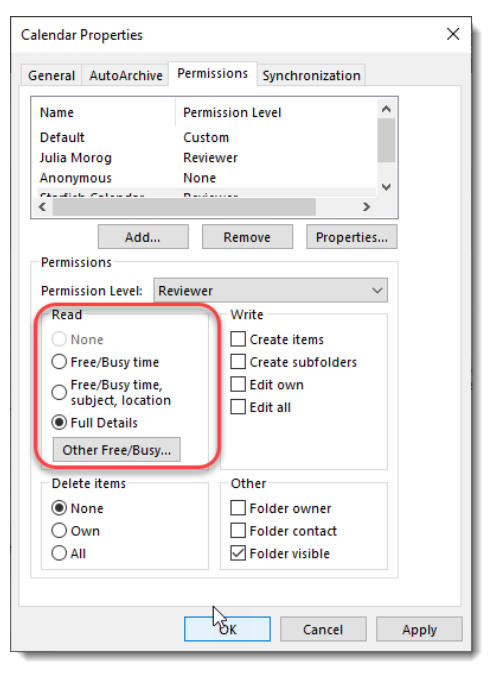

- 7. Select OK
- 8. Complete the integration in Starfish

Starfish Calendar Integration

- 1. Open Starfish
- 2. Select the Menu button in the top left corner of the screen

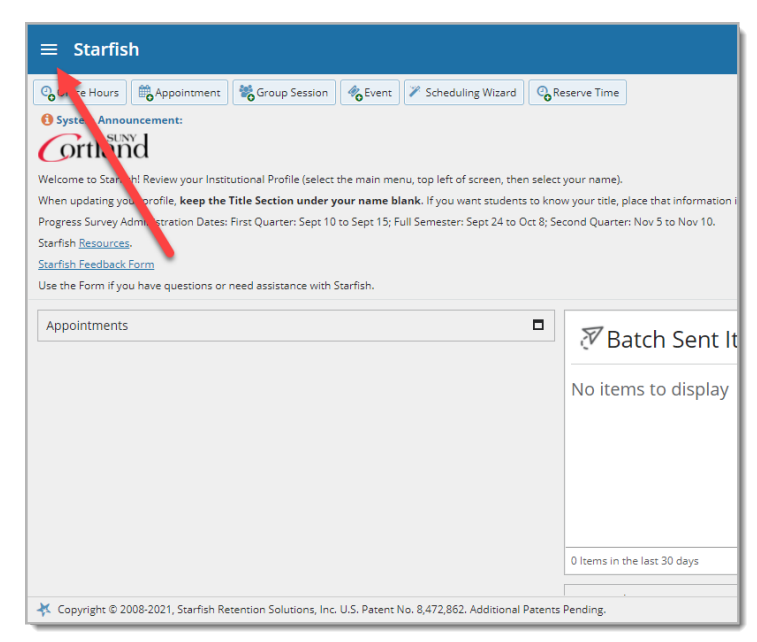

3. Select your name from the dropdown

4. Choose Appointment Preferences from the menu

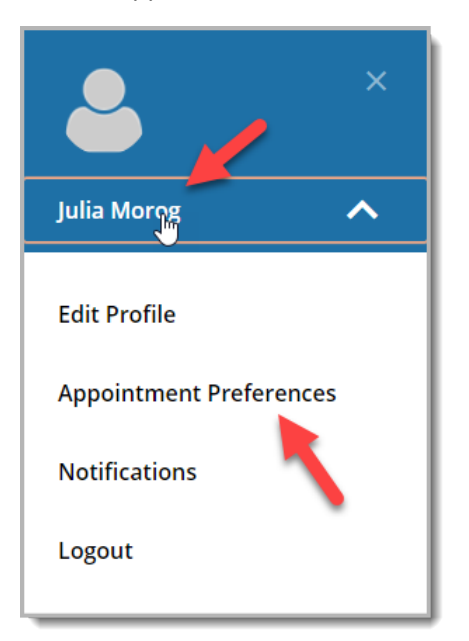

- 5. Scroll down to the Calendar Sync section
- 6. Under External Calendar Sync, check the box to allow Starfish to read busy times
- 7. Choose Save Changes

| EDIT PROFILE                                               | APPOINTMENT PREFERENCES           | NOTIFICATIONS |
|------------------------------------------------------------|-----------------------------------|---------------|
| Calendar Sync                                              | Sar.                              |               |
| Sync calendar items between your external calendar to yo   | ur Starfish calendar              |               |
| Starfish Calendar Sync                                     |                                   |               |
| Select options to sync from your Starfish Calendar to your | External Calendar                 |               |
| Email me calendar attachments for every:                   |                                   |               |
| Appointment change                                         |                                   |               |
| Change to my Office Hours and Group Sessi                  | ons                               |               |
| External Calendar Sync                                     |                                   |               |
| Sync busy times from your External Calendar to your Starf  | ish Calendar                      |               |
| Outlook Calendar Sync                                      |                                   |               |
| A Important: You must share your calendar with starfish    | :alendar@cortland.onmicrosoft.com |               |
| Click he effor further instructions.                       |                                   |               |
| Allow Starfish to read busy times from my C                | outlook Calendar                  | •             |

8. You will receive a pop up saying that your notification preferences have been updated

If you have questions or need additional assistance, please call Advisement and Transition at 607-753-4726 or email <u>advisement@cortland.edu</u>. Thank you.